# COMO PARTICIPAR EN UNA SUBASTA

Como pujar

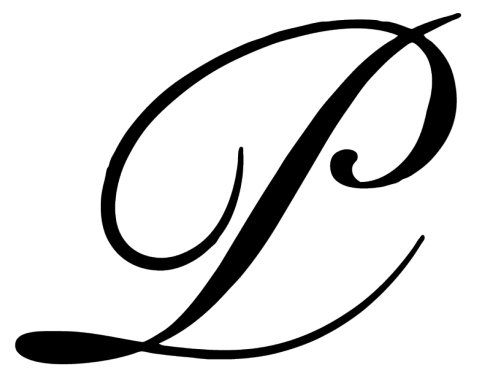

## PEPA LAMARCA

PEPA LAMARCA

24 de enero de 2025

### COMO PARTICIPAR EN UNA SUBASTA

### Como pujar

Para poder participar en una subasta debe estar registrado en nuestra página web.

Una vez registrado, debe iniciar sesión.

En la página del lote en subasta aparecerá el botón PUJAR, haga clic en él.

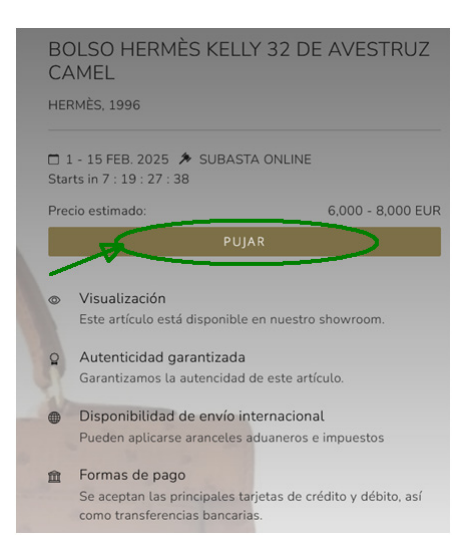

Se le abrirá una ventana solicitándole autorización para participar en dicha subasta.

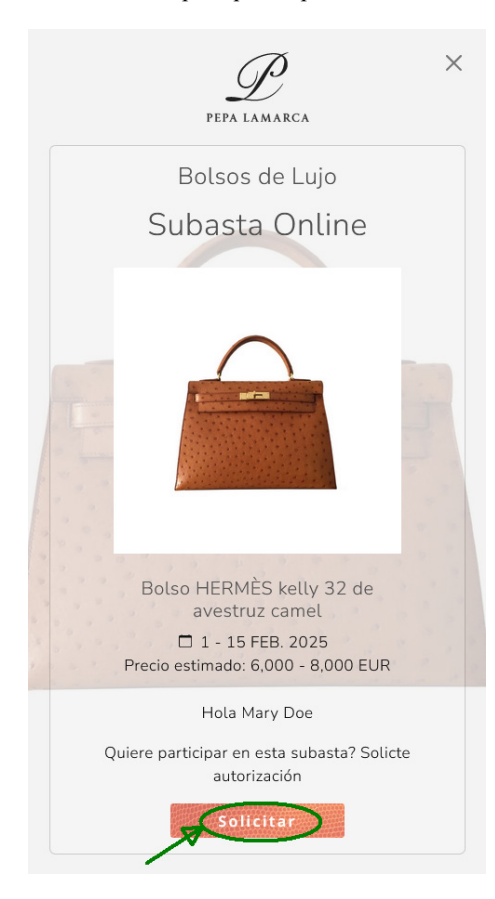

COMO PARTICIPAR EN UNA SUBASTA | 24/01/2025

Haga clic en el botón Solicitar, se le abrirá una nueva ventana confirmando su solicitud.

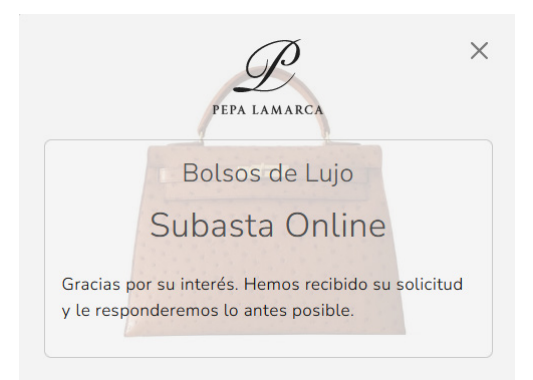

También recibirá un correo electrónico confirmándole su petición.

PEPA LAMARCA

SUBASTA ONLINE

Bolso HERMÈS kelly 32 de avestruz camel HERMÊS, 1996

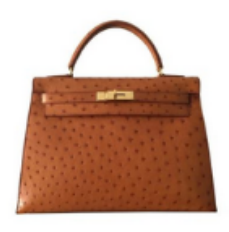

Precio estimado: 6,000 - 8,000 EUR 1 - 15 FEB. 2025

| VERLOTE |  |
|---------|--|
|         |  |

Hole Mary Doe,

Gracias por su interés. Memos recibito su solicitud de registro para este lota. Una vez agrobada recibirá un correo electrónico con los detalles.

Para cualquier consulta, no dude en contactar con nosoiros, estaremos encentados de avudaria.

Alerta

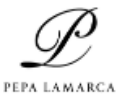

LUXURY HANDBAGE

Pau Alcover, 60 05017 - Zarcelona, Spein Tel. + 34 525 255 754 https://pegalemarca.com

f 🔘 x

C Page Lances 2022 (Selfins de piges dei

DERICADO DE REPORTABLEDES la información actuaria en unha menor alcunición y parte acetano menorial acetánemia o principante y unha atencimante a los acetanos en las informacións. La catar en un el atencimante por tente, en la quella la región a la debinación de acetano información acetánemico y parter ace tengolas. El transitivo atencimante por ener, mellipada presentántemico en la quella catara que alcono atencima para en encono en encono en encono por ener, mellipada presentántemico en la quella catara que alcono atencima para encono en encono encono encono en encono por encon COMO PARTICIPAR EN UNA SUBASTA | 24/01/2025

2

Una vez aprobada su solicitud recibirá otro correo electrónico informándole del número de paleta asignado y el límite de crédito concedido.

Hola Mary Doe,

Se ha registrado en este lote con la Paleta 24 y con un límite en pujas de 10,000 EUR.

Para cualquier consulta, no dude en contactar con nosotros, estaremos encantados de ayudarle.

Atentamente,

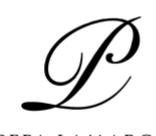

PEPA LAMARCA LUXURY HANDBAGS

Pau Alcover, 60 08017 - Barcelona, Spain Tel. + 34 935 258 754 https://pepalamarca.com

Una vez aceptada su solicitud y confirmado su registro para dicha subasta, en la página del lote se le mostrarán diferentes botones, dependiendo de si dicha subasta ya ha iniciado o todavía no.

Si la subasta todavía no ha empezado:

| BC<br>CA                  | BOLSO HERMÈS KELLY 32 DE AVESTRUZ<br>CAMEL                                                                          |                     |  |  |  |
|---------------------------|----------------------------------------------------------------------------------------------------|---------------------|--|--|--|
| HEF                       | RMÈS, 1996                                                                                                    |                     |  |  |  |
| Emp                       | 15 FEB. 2025 🎓 SUBASTA ONLINE<br>bieza en 5 : 02 : 17 : 10                                                          |                     |  |  |  |
| Preo<br>Puja              | Precio estimado:         6,000 - 8,0           Puja inicial:         4,0                                            |                     |  |  |  |
| ACTIVAR PUJAS AUTOMÁTICAS |                                                                                                    |                     |  |  |  |
| ٢                         | Visualización<br>Este artículo está disponible en nuestro                                                           | showroom.           |  |  |  |
| Q                         | Q Autenticidad garantizada<br>Garantizamos la autencidad de este artículo.                                          |                     |  |  |  |
| ۲                         | <ul> <li>Disponibilidad de envío internacional</li> <li>Pueden aplicarse aranceles aduaneros e impuestos</li> </ul> |                     |  |  |  |
| Î                         | Formas de pago<br>Se aceptan las principales tarjetas de cr<br>como transferencias bancarias.                       | édito y débito, así |  |  |  |

Aunque la subasta no haya empezado puede activar las pujas automáticas, haciendo clic en el botón **ACTIVAR PUJAS AUTOMÁTICAS**.

\*Más abajo encontrará información detallada acerca de las pujas automáticas

Si la subasta ya ha empezado :

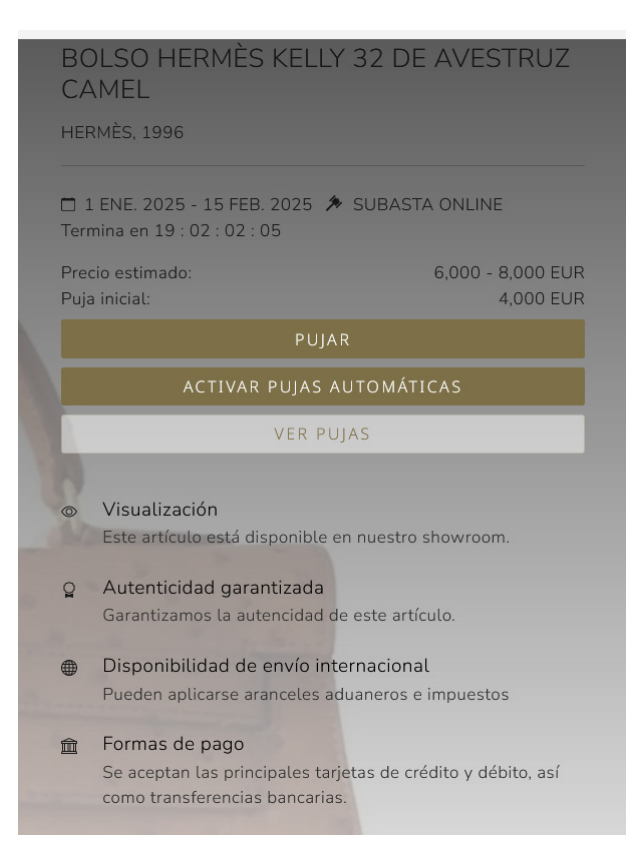

Una vez la subasta ya esté activa, puede empezar a pujar.

Si todavía no se ha realizado ninguna puja, aparecerá el texto **Puja inicial:** con el valor de la puja. Deberá hacer clic en el botón **PUJAR** y se le abrirá una ventana pidiéndole su confirmación.

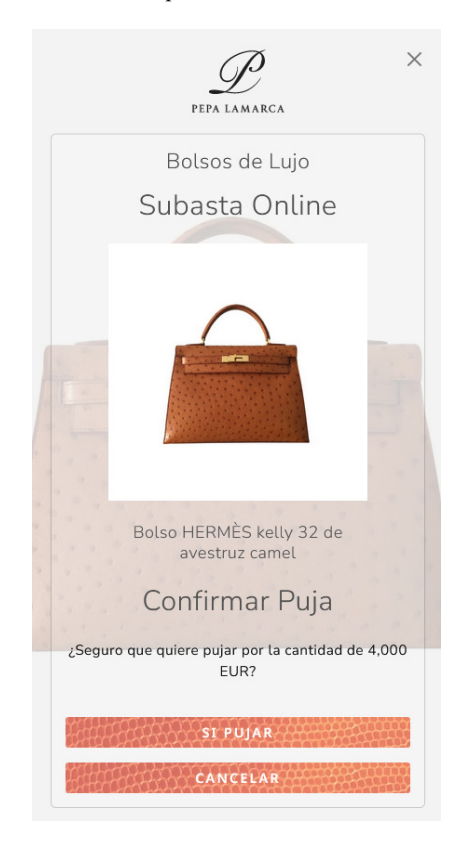

COMO PARTICIPAR EN UNA SUBASTA | 24/01/2025

Si desea confirmar su puja, haga clic en el botón SI PUJAR y se le abrirá una nueva ventana.

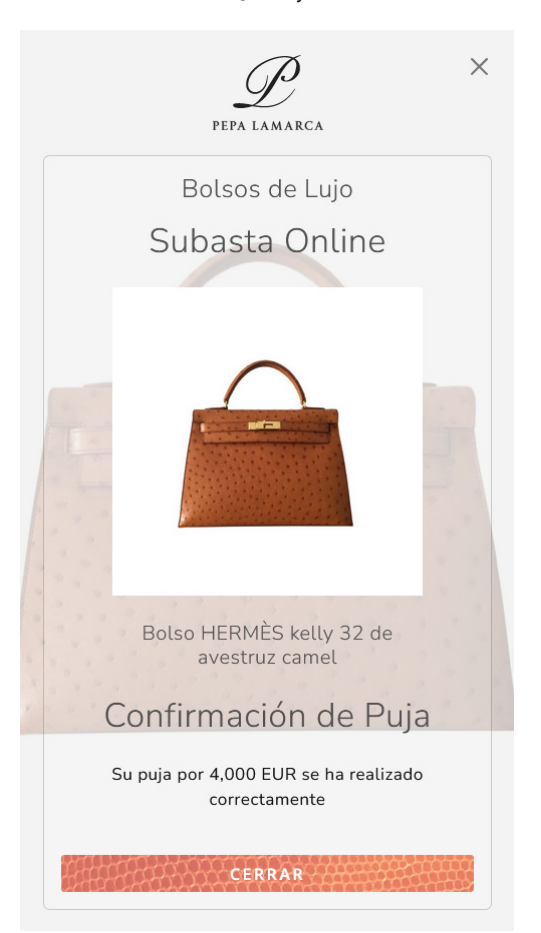

Indicándole que la puja se ha realizado correctamente. También recibirá un correo electrónico de confirmación:

Hola Mary Doe, El 2025-01-27 10:08:06 Usted ha pujado por 4,000 EUR.

Atentamente,

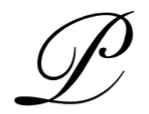

PEPA LAMARCA LUXURY HANDBAGS

Pau Alcover, 60 08017 - Barcelona, Spain Tel. + 34 935 258 754 https://pepalamarca.com A partir de este momento, así es como se verá reflejado el panel de pujas:

- la información de la última puja
- el número de pujas que se han realizado en la subasta
- si el último pujador es usted, se le indicará con el texto **Usted**.
- el valor de la próxima puja

| BOLSO HERMÈS KELLY 32 DE AVESTRUZ<br>CAMEL                            |                   |  |  |  |
|-----------------------------------------------------------------------|-------------------|--|--|--|
| HERMÈS, 1996                                                          |                   |  |  |  |
| □ 1 ENE. 2025 - 15 FEB. 2025 <i>★</i><br>Termina en 19 : 01 : 46 : 20 | SUBASTA ONLINE    |  |  |  |
| Precio estimado:                                                      | 6,000 - 8,000 EUR |  |  |  |
| Última puja: Usted (1 puja)                                           | 4,000 EUR         |  |  |  |
| Próxima puja:                                                         | 4,250 EUR         |  |  |  |
| PUJAR                                                                 |                   |  |  |  |
| ACTIVAR PUJAS AUTOMÁTICAS                                             |                   |  |  |  |
| VER PUJAS                                                             |                   |  |  |  |
| 57                                                                    |                   |  |  |  |
| Visualización                                                         |                   |  |  |  |
| Este artículo está disponible en                                      | nuestro showroom. |  |  |  |

Haciendo clic en el botón **VER PUJAS**, podrá visualizar la sala de pujadores en tiempo real con la siguiente información:

- la posición
- el número de paleta
- pujas realizadas
- una flecha en el lado izquierdo indicará su puja

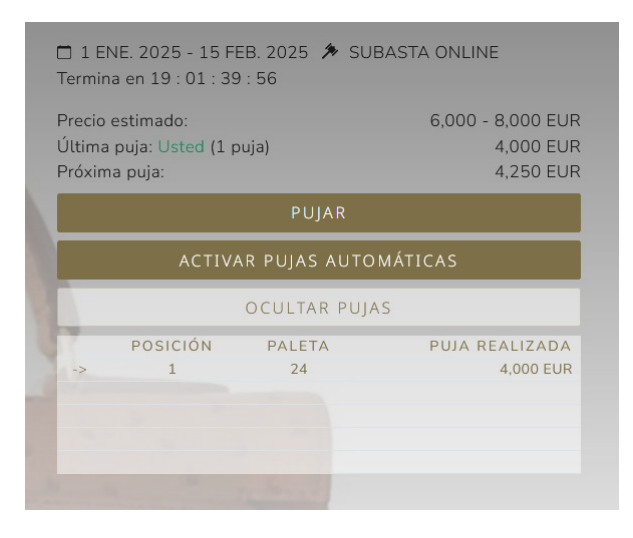

COMO PARTICIPAR EN UNA SUBASTA | 24/01/2025

Si su puja es superada por otro pujador:

| 🗖 1 ENE. 2025 - 15 FEB. 2025 🎓 SUBASTA ONLINE<br>Termina en 19 : 01 : 34 : 26 |          |                     |                                             |  |  |
|-------------------------------------------------------------------------------|----------|---------------------|---------------------------------------------|--|--|
| Precio estimado:<br>Última puja: (2 pujas)<br>Próxima puja:                   |          |                     | 6,000 - 8,000 EUR<br>4,250 EUR<br>4,500 EUR |  |  |
| PUJAR                                                                         |          |                     |                                             |  |  |
| ACTIVAR PUJAS AUTOMÁTICAS                                                     |          |                     |                                             |  |  |
| OCULTAR PUJAS                                                                 |          |                     |                                             |  |  |
| 17                                                                            | POSICIÓN | PALETA              | PUJA REALIZADA                              |  |  |
| 1                                                                             | 1        | 48                  | 4,250 EUR                                   |  |  |
| ->                                                                            | 2        | 24                  | 4,000 EUR                                   |  |  |
|                                                                               |          |                     |                                             |  |  |
|                                                                               |          | and an and a second |                                             |  |  |

recibirá un correo electrónico indicándole que usted ya no es el máximo pujador para ese lote.

Hola Mary Doe,

Ya no es el máximo pujador para el lote #26 Bolso HERMÈS kelly 32 de avestruz camel, una nueva puja se ha realizado por una cantidad de 4,250 EUR.

Para cualquier consulta, no dude en contactar con nosotros, estaremos encantados de ayudarle.

Atentamente,

PEPA LAMARCA LUXURY HANDBAGS

Pau Alcover, 60 08017 - Barcelona, Spain Tel. + 34 935 258 754

https://pepalamarca.com

### **PUJAS AUTOMÁTICAS**

Si lo desea puede realizar una auto-puja indicando la cantidad máxima por la que quiere pujar y el sistema realizará pujas automáticas por usted compitiendo con los pujadores contrincantes.

Para ello usted deberá hacer clic en el botón ACTIVAR PUJAS AUTOMÁTICAS en la página del lote.

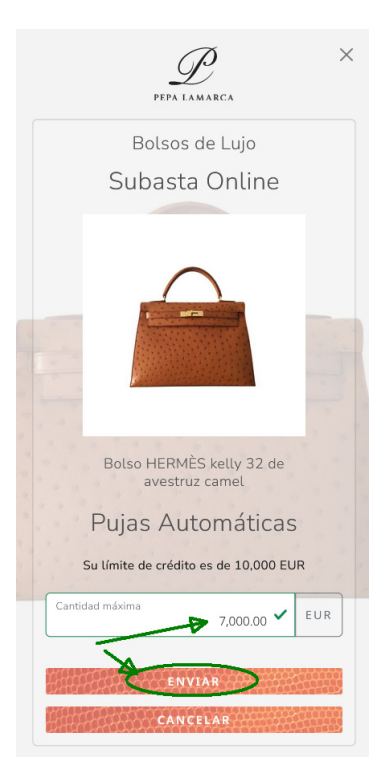

Se le abrirá una ventana indicándole su límite de crédito concedido cuando se aprobó su registro en la subasta. Deberá especificar la cantidad máxima por la que quiere pujar de forma automática y hacer clic en el botón **ENVIAR**.

A continuación se le abrirá una nueva ventana de confirmación y recibirá un correo electrónico.

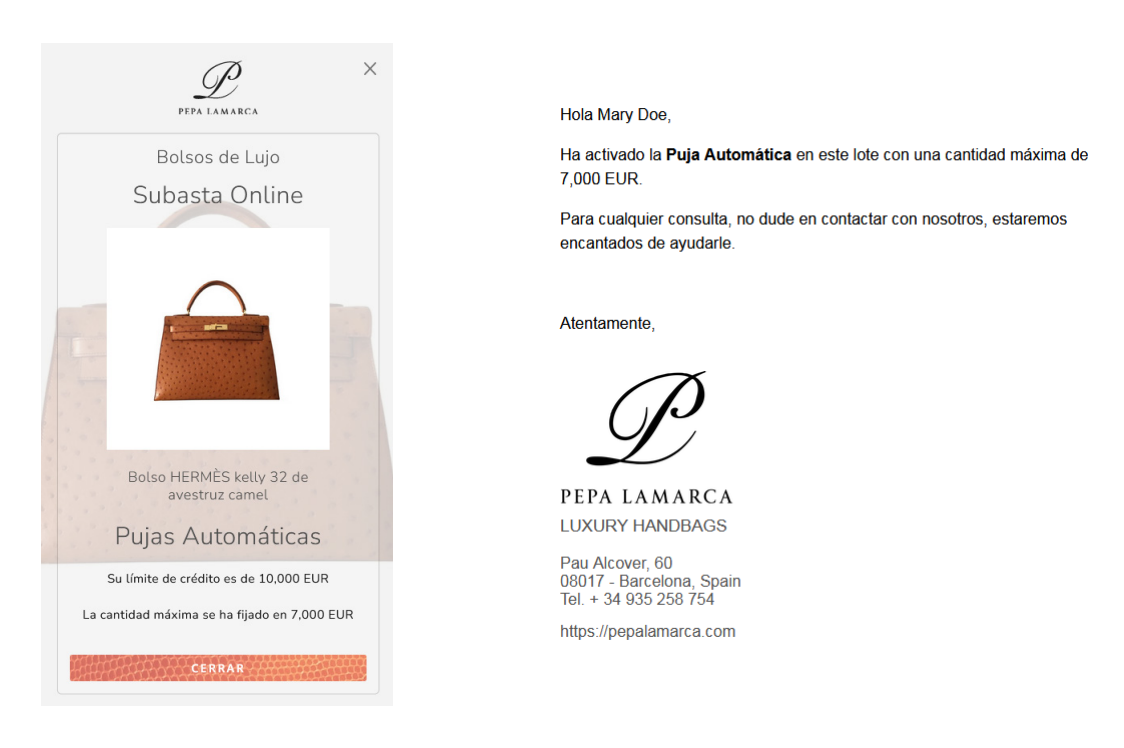

En el caso de que usted no sea el máximo pujador, se realizará una puja en su nombre de forma automática. Todas sus pujas realizadas ya sean de forma manual o automática, le serán notificadas por correo electrónico. Cuando las pujas automáticas estén activas, la página del lote le aparecerá así:

| BOLSO HERMÈS KELLY 32 DE AVESTRUZ<br>CAMEL                                        |                   |  |  |  |
|-----------------------------------------------------------------------------------|-------------------|--|--|--|
| HERMÈS, 1996                                                                      |                   |  |  |  |
| □ 1 ENE. 2025 - 15 FEB. 2025 ≯ SUBA<br>Termina en 19 : 00 : 20 : 13               | STA ONLINE        |  |  |  |
| Precio estimado:                                                                  | 6,000 - 8,000 EUR |  |  |  |
| Última puja: U <mark>sted</mark> (3 pujas)                                        | 4,500 EUR         |  |  |  |
| Próxima puja:                                                                     | 4,750 EUR         |  |  |  |
| PUJAR                                                                             |                   |  |  |  |
| DETENER PUJAS AUTOMÁTICAS                                                         |                   |  |  |  |
| VER PUJA                                                                          | s                 |  |  |  |
| <ul> <li>Visualización</li> <li>Este artículo está disponible en nuest</li> </ul> | ro showroom.      |  |  |  |

permitiéndole desactivarlas, haciendo clic en el botón **DETENER PUJAS AUTOMÁTICAS**. Si así lo hiciese, se le abriría la siguiente ventana y recibirá un correo electrónico.

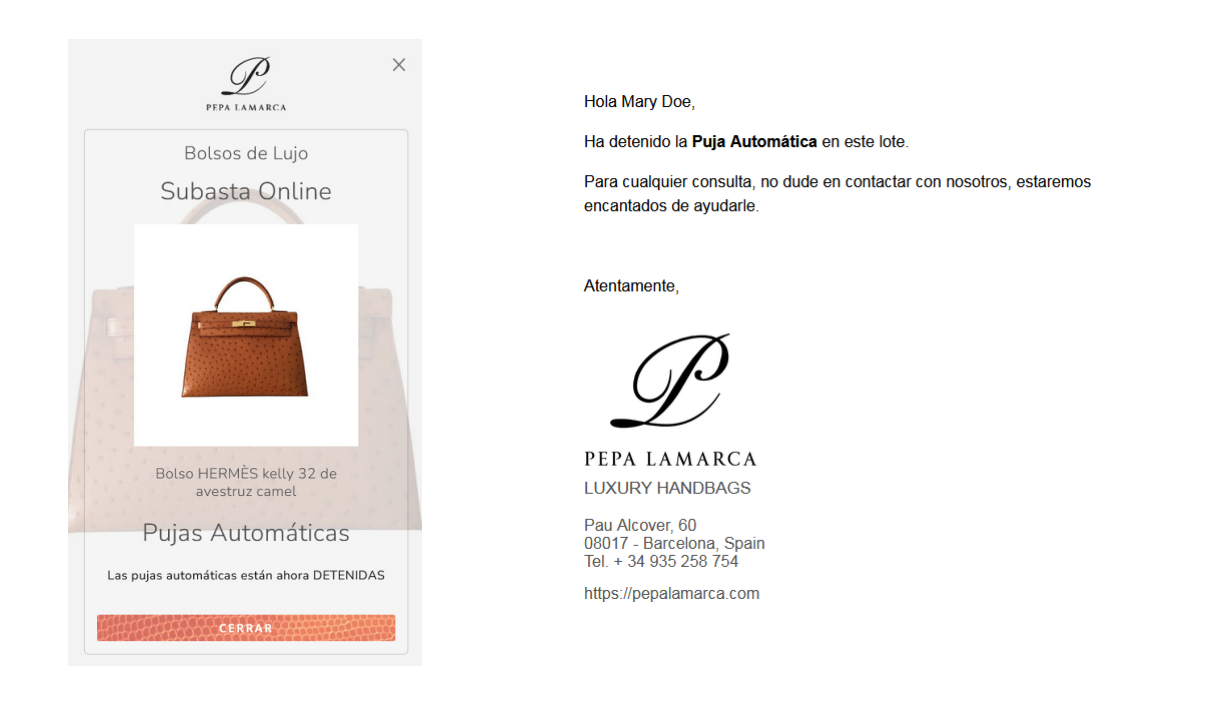